## Complejo Universitario Flora Tristán

# Manual de usuario para <mark>residentes</mark>

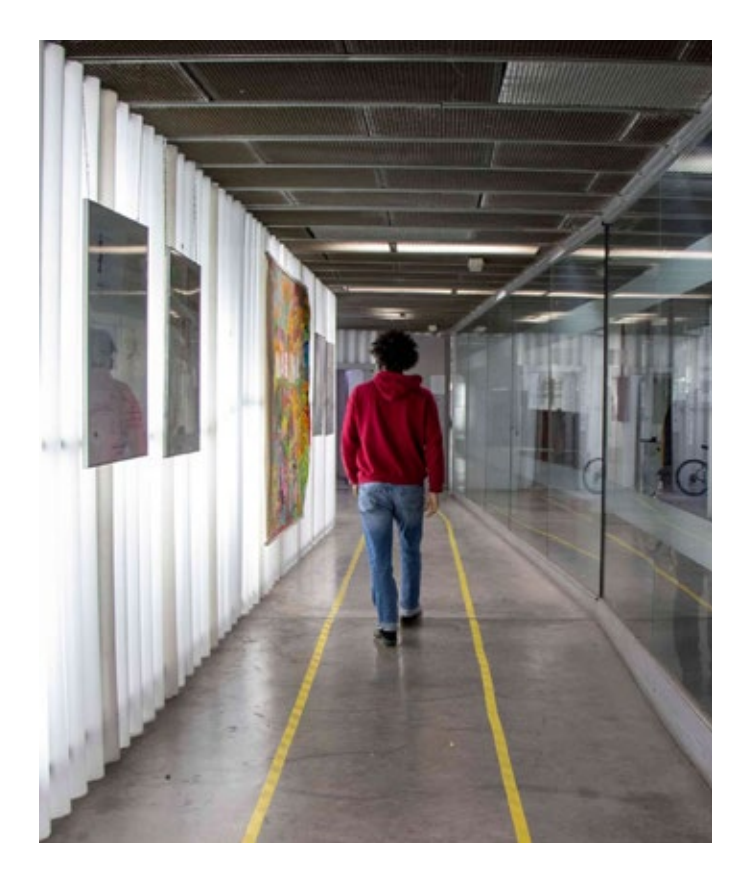

Para más información:

upo.es/floratristan trft@upo.es

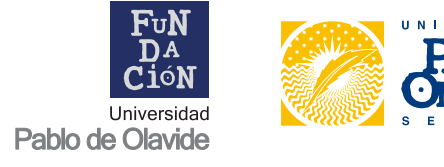

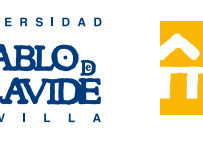

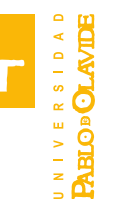

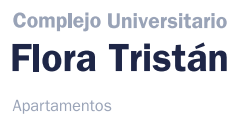

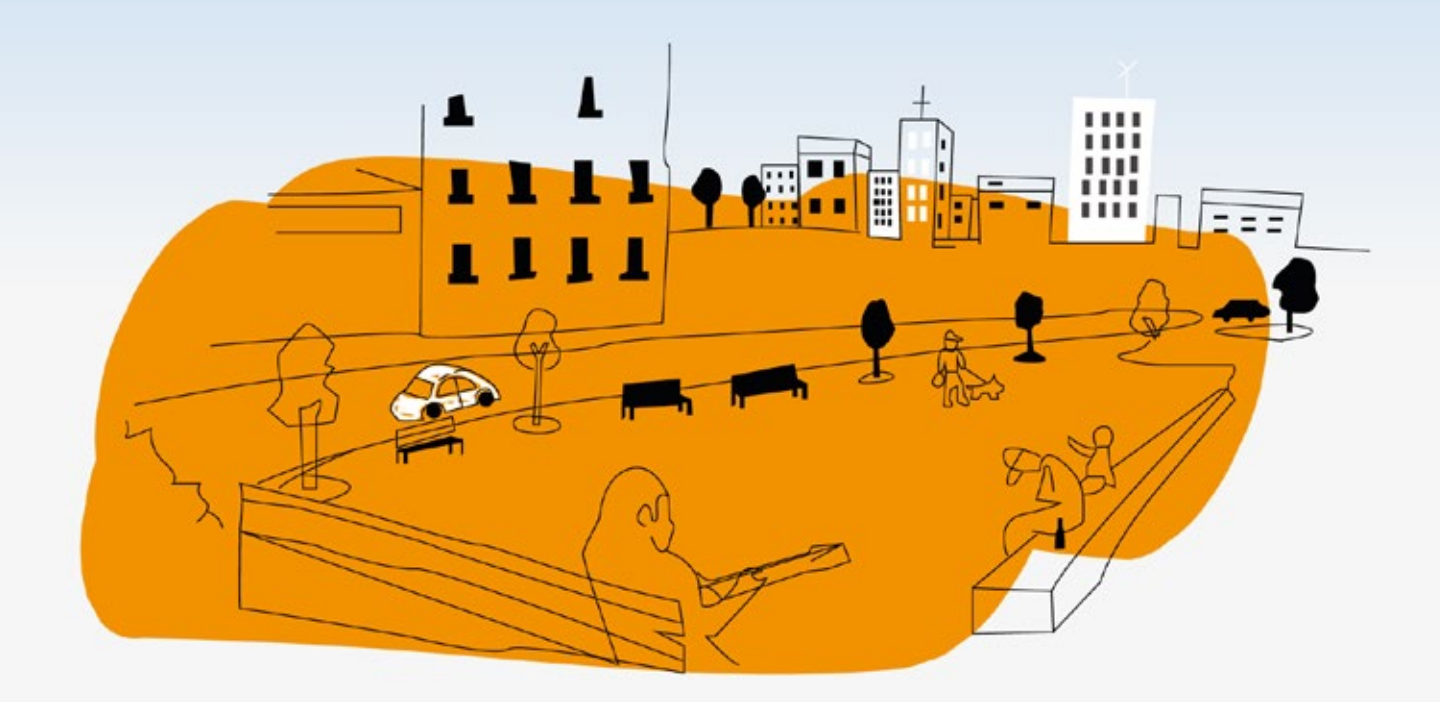

#### \*\*\*\*

## Manual de usuario para **residentes**

| Α | cceso a la extranet           | 3  |
|---|-------------------------------|----|
| P | anel de usuario de residentes | 4  |
| • | Mi reserva                    | 4  |
| • | Documentación                 | 8  |
| • | Mis facturas debidas          | 10 |

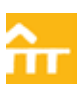

### Acceso a la extranet

Una vez realizada la reserva y confirmada por parte del *Complejo Universitario Flora Tristán - Apartamentos Universitarios*, el residente recibirá un correo electrónico con unas credenciales para acceder a su extranet.

| URL        | Inicio de sesión |
|------------|------------------|
| Usuario    | USERXXXXX        |
| Contraseña | ASBowydYtg       |

Para acceder a la extranet, el usuario debe de hacer clic en 'Inicio de sesión' (los datos y el enlace están en el email que habéis recibido en el correo electrónico) o acceder directamente por el navegador (Chrome, Firefox, Safari, etc.) a través del siguiente enlace: https://floratristan.greenIts.es/auth/login

| Flora Tristán<br>Antonecia<br>Biotecnica | Full<br>DA<br>C10N<br>Universidad<br>Pablo de Otavide |
|------------------------------------------|-------------------------------------------------------|
| Inicio de ses                            | sión                                                  |
| Usuario                                  |                                                       |
| USERXXX                                  |                                                       |
| Contraseña -                             |                                                       |
|                                          |                                                       |
| Recordame 20                             | lvidaste lu contraseña?                               |
| Iniciar sesio                            | ân                                                    |
|                                          |                                                       |
|                                          |                                                       |

Alcanzado este punto, hay que poner el nombre de usuario, la contraseña, aceptar el *check* de 'Recordarme', si lo así lo creéis oportuno, y hacer clic en el botón morado que pone **Iniciar sesión.** 

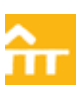

### Panel de usuario de residentes

Si todo está correcto, os aparecerá un panel como el siguiente:

| RESIDENCIA UNIVER  | ISITARIA FLORA TRISTÁN          |                              |                      |                      |                        |          | ¢                        | 9 0     |
|--------------------|---------------------------------|------------------------------|----------------------|----------------------|------------------------|----------|--------------------------|---------|
|                    | Asistente de reserva            |                              |                      |                      |                        |          |                          |         |
|                    | Preferencias de estáncia y dato | a de residente de la reserva |                      |                      |                        |          |                          |         |
|                    |                                 |                              |                      |                      |                        |          |                          |         |
|                    | RSV. #192                       |                              | Le.                  | 66                   | 11                     |          |                          |         |
| 🖽 Método de pago   | 27/12/2024 10:21:09             | ≤J 09/01/2025                | 31/07/2035           | Vivienda             | Semestral (4 A         | 8 Meses) | Sin extras               |         |
|                    | (                               |                              |                      |                      |                        |          |                          |         |
| C) Center services | Paso 1<br>Personales            | Pato 2<br>Contactos          | Pate 3<br>Academices | Paso 4<br>Facuración | Paso 5<br>Preforencies | 9 PM     | ið fé<br>Rots e strouett | $\odot$ |

Como se puede ver en la imagen de arriba, en la zona de la izquierda hay diferentes espacios: *mi reserva, ficha de residente, avisos, documentación,* etc.

A continuación, se profundizará en los apartados más importantes.

#### • Mi reserva

Lo **primero** (*paso 1*) que os encontráis nada más aterrizar en el panel de usuario son los datos introducidos en la solicitud. Tenéis que comprobar que todos estén correctos y marcar en el botón 'Siguiente' si es así.

| fecta de moderna  | Pase 1<br>Percenter     | Pase 3<br>Cristia |   | Pase 3<br>Automation   | Paul A<br>Remote | C Parts Telescoler     | Pane 6<br>Induces region | Pase7<br>Environment   | Part specification |   |
|-------------------|-------------------------|-------------------|---|------------------------|------------------|------------------------|--------------------------|------------------------|--------------------|---|
| Aviana.           | Datos personales        |                   |   |                        |                  |                        |                          |                        |                    |   |
| Decorvertación 🔲  | Number del residence *  |                   |   | 44 <sup>-1</sup>       |                  | Sequence applicate *   |                          | Silves'                |                    |   |
| No. Comments      |                         |                   |   |                        |                  |                        |                          | Masculto               |                    | • |
|                   | Feche de recontentor"   |                   |   | Lupe de sectoremu"     |                  |                        | Recorded?                |                        |                    |   |
| lacturan debidasi |                         |                   | 5 | Beella                 |                  |                        | España                   |                        |                    |   |
| e sector          | Datos de identificación |                   |   |                        |                  |                        |                          |                        |                    |   |
|                   | Tan de des."            |                   |   | N° does no identified? |                  | Fecha de expectación** |                          | Finite de cardocidad * |                    |   |
| Para 1948         | Doc. de Klentidad (NIF) |                   | • |                        |                  | 04/07/2024             | 1                        | 5 04/07/2004           |                    | B |
| The street        | Datos de contacto       |                   |   |                        |                  |                        |                          |                        |                    |   |
|                   | Enal <sup>1</sup>       |                   |   |                        | in mind*         |                        | The determinance         |                        |                    |   |
|                   |                         |                   |   |                        |                  |                        |                          |                        |                    |   |
|                   | Brecode*                |                   |   |                        |                  |                        |                          |                        |                    |   |
|                   | Pasaje                  |                   |   |                        |                  |                        |                          |                        |                    |   |
|                   | Pala*                   |                   |   |                        | since'           |                        | Cuest?                   |                        | Cólige pointal 1   |   |
|                   |                         |                   |   |                        |                  |                        |                          |                        |                    |   |

**El paso 2**. Los datos de 'Progenitor' es una información que se requiere porque es necesario tener un contacto de emergencia. Solo hay que rellenar aquellos datos que estén marcados en rojos (*datos obligatorios*).

| Parent 1.<br>Printmation        | C Peers J          | C Parch Statement  | C Pass 4   | C Parents<br>Patheonia | C Pass 8              | C Bastron | C Assess August |
|---------------------------------|--------------------|--------------------|------------|------------------------|-----------------------|-----------|-----------------|
| To say the energy of a first of |                    |                    |            |                        |                       |           |                 |
| Q repriserant (                 | Pagetorfast ( 1968 |                    |            |                        |                       |           |                 |
| Progeniter/Tutor 1              |                    |                    |            |                        |                       |           |                 |
| 17 Inc. 49 (1997) 107           |                    | Second particular. |            |                        | familie samers        |           |                 |
|                                 |                    |                    |            |                        |                       |           |                 |
| Inst                            |                    |                    | The select |                        | The descent sector of |           |                 |
|                                 |                    |                    |            |                        |                       |           |                 |
| Dealer                          |                    |                    |            |                        |                       |           |                 |
| and a                           |                    |                    | Previous I |                        | 0.447                 |           | Children and a  |
| apata                           |                    |                    | • -        |                        |                       |           |                 |
| Bodia                           |                    |                    | Departm    |                        |                       |           |                 |
|                                 |                    |                    | 2.*        |                        |                       |           |                 |
|                                 |                    |                    |            |                        |                       |           |                 |
| Properties Turn' 3              |                    |                    |            |                        |                       |           |                 |
| Par Alexad                      |                    | her insy authins   |            |                        | Parts in california   |           |                 |
|                                 |                    |                    |            |                        |                       | : n       |                 |
| Enal                            |                    |                    | The select |                        | The average on        |           |                 |
|                                 |                    |                    |            |                        |                       |           |                 |
| Page 1                          |                    |                    |            |                        |                       |           |                 |
| Ten.                            |                    |                    | Faces      |                        | taw.                  |           | Catgo porte     |
| sayaha                          |                    |                    | • -        |                        | •                     |           |                 |
| Extration .                     |                    |                    | Dates      |                        |                       |           |                 |
|                                 |                    |                    | 31         |                        |                       |           |                 |
|                                 |                    |                    |            |                        |                       |           |                 |
|                                 |                    |                    |            |                        |                       |           |                 |

En el **tercer apartado**, aparecerá la información que habíais introducido previamente en la solicitud relacionada con los estudios que estáis realizando.

| features a deather out death |                                     |                            |                |              |                   |                                                                                                    |              |                  |
|------------------------------|-------------------------------------|----------------------------|----------------|--------------|-------------------|----------------------------------------------------------------------------------------------------|--------------|------------------|
| A transmission               | and taken in passes the significant | inana ana frafar ta seria. |                |              |                   |                                                                                                    |              |                  |
| B52 #185<br>11123071444      | 0                                   |                            |                | -            | in<br>Vieta       | The second second secon | i d Massal   | iii<br>Bir arcsa |
| Paris 1<br>Territori         | Page 1<br>Losses                    | () <sup>2</sup> m1         | C Fairt Innain | C Part Seman | C fact the second | C Part Indian                                                                                                    | 2 Part State | C faith          |
| Enterior and on a reduce     |                                     |                            |                |              |                   |                                                                                                    |              |                  |
|                              |                                     |                            | Peccair"       |              | ferder"           |                                                                                                    |              |                  |
|                              |                                     |                            | Attaic         |              |                   | Egenne                                                                                                    |              |                  |
|                              |                                     |                            |                |              |                   |                                                                                                    |              |                  |
|                              |                                     |                            |                |              |                   |                                                                                                    |              |                  |

En el **cuarto paso** os solicitarán información sobre facturación, por lo que os pedirán los datos bancarios necesarios para domiciliar la mensualidad correspondiente en el apartamento residencial.

En el caso de no querer abonar por domiciliación, tenéis que avisar al Complejo Universitario Flora Tristán para que os den otra alternativa de pago.

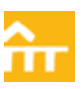

| Automatic de sectores<br>Profeseruns de sectores - deux | in manifesta de la suma a          |                       |           |         |                     |               |                |              |
|---------------------------------------------------------|------------------------------------|-----------------------|-----------|---------|---------------------|---------------|----------------|--------------|
| A farmerication                                         | the table is passed if a place and | era per balan transme |           |         |                     |               |                |              |
| nam I (to and)<br>how                                   | 8                                  | 4]<br>1.0.988         | 5<br>8,08 | HRI .   | 10<br>Transfe       | tearre 1      | l<br>A Crimeni | E.<br>Readan |
| and Referen                                             | Face 8<br>Description              | Page 1<br>Lagrances   | 0 mi      | Co feet | C faith<br>Minister | C Part States | S Part State   | C faith      |
| 200 manufactor and a second                             |                                    |                       |           |         |                     |               |                |              |

En el **quinto paso** podéis introducir información personal e indicar con quién preferís compartir vuestra plaza. No obstante, si consideráis que esto no es necesario, saltarse este paso y avanzar de pantalla sin rellenar nada.

| *** | Asisteria de lasarias<br>Freinancias de asaricas, classicana                      | contente della seconomi            |                              |                  |                      |                       |                        |                   |               |  |  |  |
|-----|-----------------------------------------------------------------------------------|------------------------------------|------------------------------|------------------|----------------------|-----------------------|------------------------|-------------------|---------------|--|--|--|
|     | A formation comme                                                                 | e intra las passas tal esprésena a | mension for ballar to sea in |                  |                      |                       |                        |                   |               |  |  |  |
| -   | ROV \$100<br>Horizon Frank                                                        |                                    | ed<br>workatet               | No. OF           |                      | 10<br>Track           | ti<br>beraria (c.)     | Vena)             | S.<br>Inneres |  |  |  |
|     | Page 1<br>Arreston                                                                | Page 2<br>Garages                  | Pass 8<br>Opportunit         | Pan 4<br>Testade | · Part               | (c) tant<br>attacpage | C fait                 | C Anna A          | 3 ter.        |  |  |  |
|     | Filian<br>/ormalar1<br>Nitro Annolit<br>for angle index                           | air Birra                          |                              |                  | Sarras Au<br>Materia |                       | Ramon term<br>10.00.00 | (iii) <b>1444</b> |               |  |  |  |
|     | Polices certain,                                                                  |                                    |                              |                  | tu.                  |                       |                        |                   |               |  |  |  |
|     | Induces<br>Churcherson Dans (prime undal Dans stad<br>Dans (prime undal Dans stad |                                    |                              |                  |                      |                       |                        |                   |               |  |  |  |
|     | Personalidad de 1 e 5(2 pros. 5                                                   | and the                            |                              |                  |                      |                       |                        |                   |               |  |  |  |

En el **apartado seis**, podéis incluir información de salud si lo consideráis necesario. Al igual que en el paso anterior, podéis avanzar sin rellenar nada.

| Asidente de estarios<br>Palaces ao de estarios y dese de esta | en la sur e                         |                             |                       |        |                 |              |                          |                       |              |
|---------------------------------------------------------------|-------------------------------------|-----------------------------|-----------------------|--------|-----------------|--------------|--------------------------|-----------------------|--------------|
| A transmission parameters                                     | ndha lan paana dal nigi arte naiaer | ee gant finalizar konserva. |                       |        |                 |              |                          |                       |              |
| PDV.4100<br>TELEVISION                                        | 0                                   | 4)<br>8-9-00                | -                     | 142+   |                 | 00<br>71-008 | 9)<br>Servere (A)        | E Westel              | ()<br>Decesi |
| Page 1<br>Protection                                          | Press 2<br>Carlantes                | Pase 8<br>TransPase         | Pass #<br>Increase in | · Past |                 | C fact       | C feet                   | Content Agente Agente | C Pass 8     |
| Tables -                                                      |                                     |                             |                       |        |                 |              |                          |                       |              |
| Constant<br>Terresconserves<br>The Anathe Constant            | e Bires                             |                             |                       |        | National Access | (8)          | former sets<br>an annual | (0)                   |              |
| Profession para companie                                      |                                     |                             |                       |        |                 |              |                          |                       |              |
| doministrativ                                                 |                                     |                             |                       |        |                 |              |                          |                       |              |
| 6.mm                                                          |                                     |                             |                       | 6-a    |                 |              |                          | - arrays as           |              |
| Traditación<br>Basisfiante autorisans - Bit                   | ma sarana 🗌 atama tudad             | Marke clark                 |                       |        |                 |              |                          |                       |              |
| Personal deal de 1 e 52 prot. Em                              | - 14                                |                             |                       |        |                 |              |                          |                       |              |
| 1                                                             | •                                   | •                           | Tapatria.             |        | 1               | •            | Service service          | •]                    |              |
|                                                               |                                     |                             |                       |        |                 |              |                          |                       |              |
| 10.00.00                                                      |                                     |                             |                       |        |                 |              |                          |                       |              |
|                                                               |                                     |                             |                       |        |                 |              |                          |                       |              |

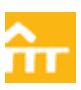

En el **séptimo apartado** os pedirán información estadística, con el objetivo de conocer bien a las personas residentes.

| Particulation of the second second se | Anno 18 moderne for 8 meer a                    |                              |                      |                    |                            |           |                      |                |
|----------------------------------------------------------------------------------------------------|-------------------------------------------------|------------------------------|----------------------|--------------------|----------------------------|-----------|----------------------|----------------|
| A transmission                                                                                                    | a congratian today has prove the arguments much | anta para fitalita ta anaria |                      |                    |                            |           |                      |                |
| NSV #199<br>November 1 and                                                                                                    | 0                                               | 4)<br>9-(1-1200              | (m<br>10, 10, 10)    |                    | 10                         | -         | fil<br>d a 3 Maand   | (i)<br>Jacobia |
| - Pass 1                                                                                                    | Parent Strengton                                | Page 3<br>Automation         | Paul 4<br>Fectavelie | Pase 3<br>Policies | Page 8<br>Million congress | () family | Paul 8<br>Appendique | C Part .       |
| Arrantes<br>Dispressional<br>Destin                                                                                                    | aleksedas — inere — inande<br>Jähnstent         | d Chess Chesses (1)          | National 1           | t face of          | onation (Jalies)           |           |                      |                |
| an and a second second se                                                                                                    | an de courte aux : , poste rebour dans :        |                              |                      |                    |                            |           |                      |                |
|                                                                                                    |                                                 |                              |                      |                    |                            |           |                      |                |
|                                                                                                    |                                                 |                              |                      |                    |                            |           |                      |                |

En el octavo paso tenéis que aceptar las condiciones legales. Aceptarlo para avanzar en el proceso.

| Conservationer failed legans of designed and and the failed and the failed a      | Parlamente de reserve y dere de | anderse telle sear-a               |                                          |                                                                              |                                                                                                   |                                                                                   |                                                                       |                                           |           |  |
|----------------------------------------------------------------------------------------------------|---------------------------------|------------------------------------|------------------------------------------|------------------------------------------------------------------------------|---------------------------------------------------------------------------------------------------|-----------------------------------------------------------------------------------|-----------------------------------------------------------------------|-------------------------------------------|-----------|--|
| Star P HE<br>WEIGHT (1998)     Image: Star P HE<br>Provide     Image: Star P HE<br>Provide     Image: Star P HE                                                                                                    | de la transmis personal         | ene isdes has paser del sigurere a | ummi per frataris, maria,                |                                                                              |                                                                                                   |                                                                                   |                                                                       |                                           |           |  |
| Part I forwise         Part I forwise         Part I                                                                                                    | 407 8180<br>1810 1918           | 0                                  | -()<br>#1-01/2028                        | (*<br>1610.11                                                                | a                                                                                                 | iii.<br>Voorde                                                                    | hereite 2                                                             | 1.<br>                                    | El solare |  |
|                                                                                                    | Page 1<br>Program               | Pare 8<br>Screener                 | Press 3                                  | Pres 4<br>Sectores                                                           | Press 5<br>Andreamber                                                                             | Para B<br>Midrosci sepret                                                         | Page 7<br>Englisher                                                   | O Pare 1<br>Appende Appele                | (c) test  |  |
| Pipe transaction to the terms of the terms of terms of terms of t |                                 |                                    |                                          |                                                                              | í                                                                                                 |                                                                                   |                                                                       |                                           |           |  |
|                                                                                                    | <b>Ω</b>                        | erreghten d'yr mei fe ann a, f     | na ana ang ang ang ang ang ang ang ang a | in de la sectore y con necessio, fina<br>16 deserget de signes de la deserve | Para terrandar tu rea<br>electricateria picente la deser<br>rei resertito per arteri la desertici | rna<br>energi seperite (note perfecto dono<br>a rodrok sela terredonio dependite) | far, sorðaði) er ar pleis, í deine.<br>Sents á treisi fir 1- stepnet. | de 19 dias o antes de 'n hoffa de arcoede |           |  |
|                                                                                                    |                                 |                                    |                                          |                                                                              |                                                                                                   |                                                                                   |                                                                       |                                           |           |  |

En el **noveno** y último paso de la pestaña 'Mireserva', debéis de marcar en 'Completar', con toda la información guardada, para que quede registrado correctamente.

| euces resprise<br>laistante de reserva<br>fatimises de selaros a lama de | anderin dels voces              |                                                                                                |                                         |                              |                           |                      | 0                         | Conditione des La reservance des las<br>provinsados persperamentarias. A<br>continuação a pulsa el barrier final per<br>para confirmar la operación. |
|--------------------------------------------------------------------------|---------------------------------|------------------------------------------------------------------------------------------------|-----------------------------------------|------------------------------|---------------------------|----------------------|---------------------------|----------------------------------------------------------------------------------------------------|
| 👌 internet and sorted                                                    | ries solites internet the aspe- | era anerera pera fivelitar su eserva.                                                          |                                         |                              |                           |                      |                           |                                                                                                    |
| R97, #189<br>NOTOTIC TAKIN                                               | ۵                               | e)<br>evensee                                                                                  | (e<br>BUWOD                             |                              | 00<br>vivenda             | fil<br>Settemat (144 | Messel                    | (I)<br>Breitig                                                                                                    |
| Pase 1<br>Personality                                                    | Post 2<br>Carighter             | Pass 2<br>Accention                                                                            | Passe 4<br>Performance                  | Page 3<br>Technologie        | Pase 8<br>Ministra Migara | Pase 7<br>Gradiense  | Paul I<br>Factoria featra | C Fault Ladoresia                                                                                                    |
|                                                                          |                                 | <ul> <li>Second and the product constants</li> <li>More place "Complete" procession</li> </ul> | en.<br>1 digeneral de marca de Millondo | universities ficter that the |                           |                      |                           |                                                                                                    |
|                                                                          |                                 | ¢                                                                                              | Anterior                                |                              | 0                         | raida                |                           |                                                                                                    |

Una vez completado, os aparecerá la información de que todo el proceso se ha realizado correctamente.

|                      |                                      | Proceso finalizado correctament                | e                                                |
|----------------------|--------------------------------------|------------------------------------------------|--------------------------------------------------|
| Tu reserva en RESIDE | NCIA UNIVERSITARIA FLORA TRISTÀ      | N se ha realizado correctamente y te hemos e   | nviado un email con el resumen a ablamun@funda   |
| Si no recibes este e | mail en unos minutos, por favor, pon | te en contacto con nosotros en el número de tr | léfono 954978046 o en el correo electrónico TRFT |

### Documentación

Tras hacer todos los pasos anteriores, debéis de dirigiros a 'Documentación', donde tenéis que subir el Certificado de Titularidad Bancaria, para la domiciliación y posterior devolución de fianza cuando hayáis acabado el periodo de alojamiento.

| Titularidad banco domiciliar 🕞                         | Contrato<br>* Reserva                                    |
|--------------------------------------------------------|----------------------------------------------------------|
| Documento sin enviar                                   | Documento sin enviar                                     |
| Sin documente/plantilla                                | Descargar documento                                      |
| Seleccionar archivo Sin archivos seleccior Enviar doc. | Seleccionar archivo Sin archivos seleccior 🕒 Enviar doc. |

Además, os tenéis que descargar el documento **Contrato**, que es un modelo que genera automáticamente el programa con vuestra información. Una vez firmado, tenéis que subirlo a la plataforma: 1) hacéis clic en Seleccionar archivo. 2) Una vez subido el archivo, le dáis al botón 'Enviar doc.'.

Una vez subidos ambos documentos, se desplegará la pantalla general de la documentación, donde podéis encontrar los compromisos para las personas con plaza de colaboración interna o externa, el lugar donde subir las adendas en el caso de ser necesario, e incluso la documentación que ya habíais subido cuando hicistéis la solicitud.

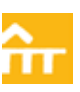

| n an eol a faltar al eolar a falta fan de trei fan ar                                                                                                    | els le trouvers as bleve i coldmanar se se bis fano bland                                              | tine for to many a writer do to the corput-                                                                                                    |                                                                                                    |  |
|----------------------------------------------------------------------------------------------------|----------------------------------------------------------------------------------------------------|----------------------------------------------------------------------------------------------------|----------------------------------------------------------------------------------------------------|--|
| Para della segna<br>a dalara                                                                                                    |                                                                                                    | Veryaliantiin are only then<br>in hereitait                                                                                                    |                                                                                                    |  |
| Tease in such                                                                                                    | er er tel til detter til er til er                                                                     | December would at MCCODE 11 at 14                                                                                                    |                                                                                                    |  |
| 5.00                                                                                                    | respects                                                                                               | No su a receptor fa                                                                                                    |                                                                                                    |  |
| Text the second standard second secon | O faire                                                                                                | (horizon active) for extra selection in                                                                                                    | ()+ Aurola                                                                                                    |  |
| Todarian familiar ()<br>Anna                                                                                                    |                                                                                                    | Ceramit estimation in .                                                                                                    |                                                                                                    |  |
| Testers with                                                                                                    | en er til stattelige var en ett                                                                        | Transmission of more                                                                                                    |                                                                                                    |  |
| 2.4                                                                                                    | a weit gehierde                                                                                        | the inclusion interaction                                                                                                    |                                                                                                    |  |
| Second press for a dress selection in                                                                                                    | ( A facts                                                                                              | (Manine edite) to action mission                                                                                                    | 2 Pole in                                                                                                    |  |
| tigi (en pera de pojetarector)<br>= tentos                                                                                                    |                                                                                                    | Configuration services                                                                                                    |                                                                                                    |  |
| in the second second second second second second second second second second second second second second second                                                                                                    | et 2 et 2                                                                                              | Designers of more                                                                                                    |                                                                                                    |  |
| 14.00                                                                                                    | eren gherin                                                                                            | in incomparia                                                                                                    |                                                                                                    |  |
| Selection entry in address selection to                                                                                                    | I foie in                                                                                              | (Seasons within) to achieve series breats                                                                                                    | 2 faile des                                                                                                    |  |
|                                                                                                    |                                                                                                    |                                                                                                    |                                                                                                    |  |
|                                                                                                    |                                                                                                    |                                                                                                    |                                                                                                    |  |
|                                                                                                    |                                                                                                    |                                                                                                    |                                                                                                    |  |
|                                                                                                    |                                                                                                    |                                                                                                    |                                                                                                    |  |
|                                                                                                    | Para de la la pres de artir y la ajune de la de la pres de<br>la dela dela dela dela dela dela dela de | In a set in is para sea with a problem in the set of a set of a s | Put defining on a second of \$100(0011100)         Second of the second of \$100(011100)         Second of the second of \$100(01100)         Second of the second of \$100(01100)         Second of the second of \$100(01100)         Second of the second of \$100(011000)         Second of the second of \$100(011000)         Second of the second of \$100(011000)         Second of the second of \$100(01000)         Second of the second of \$100(01000)         Second of the second of \$100(010000)         Second of the second of \$10 |  |

Si necesitáis cambiar algún documento subido y/o hayáis cometido algún error al subirlo, podéis volver a hacerlo sin problemas.

En el caso del contrato, para reenviarlo, hay que marcar en 'Reenviar'. Al marcar ahí, volverá a aparecer la plantilla.

| Contrato<br>* Reserva                  | 1        | Contrato<br>* Reserva                 | A           |
|----------------------------------------|----------|---------------------------------------|-------------|
| Documento enviado el 20/12/2024 11:07: | 52       | Documento sin er                      | wiar        |
|                                        |          | Descargar docu                        | mento       |
| Seleccionar archivo Sin archivos sele  | Reenviar | Seleccionar archivo Sin archivos sele | Enviar doc. |

A partir de ese momento, podéis volver a descargar la plantilla en 'Descargar documento', firmarlo y volverlo a subir. Recordamos los pasos:

- 1. Hacéis clic en Seleccionar archivo.
- 2. Una vez seleccionado el archivo, le dáis al botón Enviar doc.

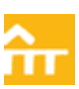

### • Mis facturas debidas

Cuando se factura una estancia, si se abona la mensualidad por tarjeta a través de la aplicación o por cualquier otro modo, aparecerá reflejado en este apartado.

Además, podéis consultar y descargar vuestras facturas y pagar con tarjeta.

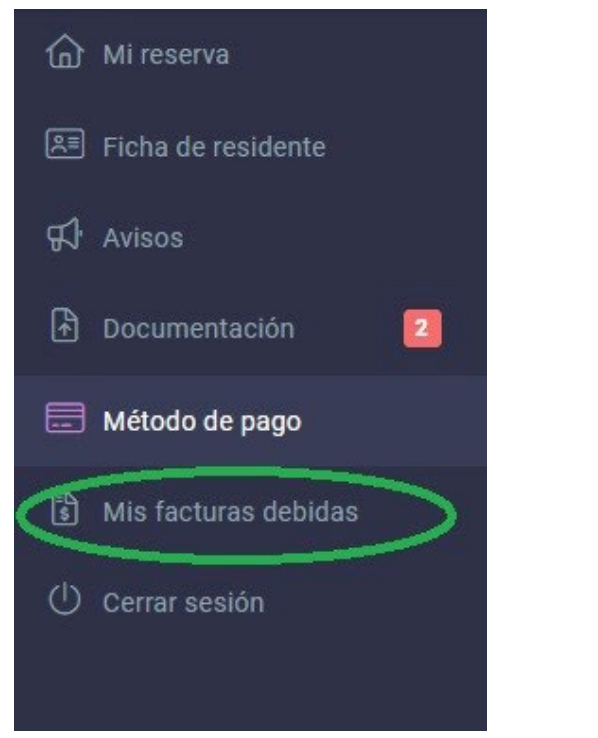

Contacte si necesita más información:

Web: upo.es/floratristan

Correo: trft@upo.es

**Teléfono:** 954 978 046